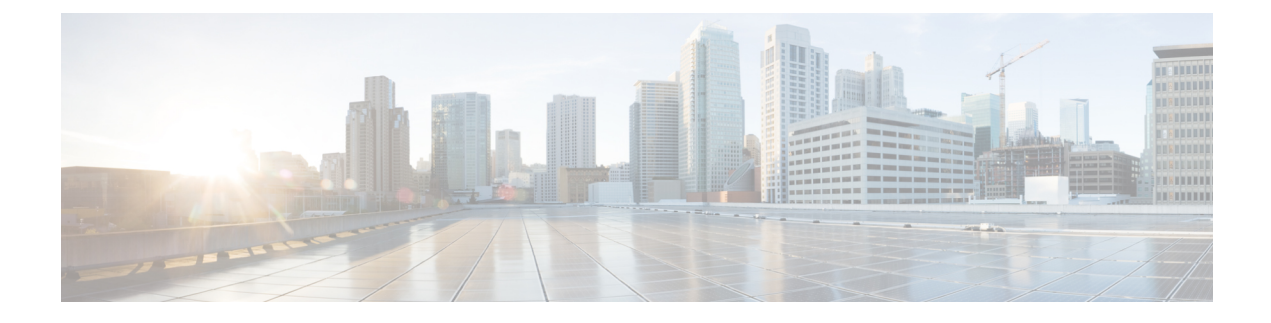

# **Manage Sensors and Sensor-Driven Tests**

- About Sensors and Sensor-Driven Tests, on page 1
- Provision Sensors, on page 2
- Monitor and Troubleshoot Network Health with Sensors, on page 7
- Manage Sensors and Backhaul Settings, on page 13
- Manage SCEP Profiles, on page 17
- Sensor-Driven Tests, on page 18

# **About Sensors and Sensor-Driven Tests**

Sensors use sensor-driven tests to determine the health of wireless networks. A wireless network includes AP radios, WLAN configurations, and wireless network services.

Assurance supports a dedicated sensor, which is dedicated hardware for performing sensor functions.

The dedicated Cisco Aironet 1800s Active Sensor gets bootstrapped using PnP. After this sensor obtains Assurance server-reachability details, it directly communicates with the Assurance server.

#### Supported Sensor and Cisco Wireless Controller Software Releases

The sensor functionality requires the following minimum software versions of Cisco Wireless Controllers and Cisco Aironet 1800s Active Sensor images:

| Supported Sensor and Wireless<br>Controllers    | Minimum Software Release |
|-------------------------------------------------|--------------------------|
| Cisco Wireless Controller<br>(35xx, 55xx, 85xx) | 8.5.115.0                |
| Cisco Catalyst 9800 Wireless<br>Controller      | IOS-XE 16.12.1s or later |
| Cisco Aironet 1800s Active<br>Sensor            | 8.8.263.0                |

# **Provision Sensors**

## **Provision the Wireless Cisco Aironet 1800s Active Sensor**

- **Step 1** If you are using the Cisco Aironet AP 1800S Sensor without an Ethernet module, you must enable CiscoProvisioningSSID on the wireless controller.
  - **Note** For the Cisco Aironet 1800s Active Sensor earlier than Software Release 1.3.1.2, make sure that you do not choose the sensor device profile **CiscoProvisioningSSID**. Instead, choose your own SSID for backhaul purposes. See Manage Backhaul Settings, on page 15.

For Cisco Wireless Controllers, see Enable Provisioning SSID on the Wireless Controller, on page 2.

For Cisco Catalyst Wireless Controllers, see Enable Cisco Provisioning SSID on the Cisco Catalyst Wireless Controller, on page 3.

- Step 2Create a backhaul configuration for the sensor.See Manage Backhaul Settings, on page 15.
- Step 3Provision the Cisco Aironet 1800s Active Sensor.See Provision a Wireless or Sensor Device, on page 4.
- **Step 4** (Optional) After the sensor device is available in the device inventory, you can choose to upgrade the software image. See the "Provision Software Images" topic in the *Cisco DNA Center User Guide*.

## **Enable Provisioning SSID on the Wireless Controller**

- Step 1 Log in to the Cisco Wireless Controller. The Network Summary page appears. Step 2 Click the Advanced tab. The **Summary** page appears. Step 3 In the top menu bar, click the Management tab. Step 4 From the left-navigation pane, choose Cloud Services > Sensor. The Backhaul Configuration page appears. Step 5 In the SSID field, enter TFTP. Step 6 From the Auth-type drop-down list, choose Open. From the **Provisioning** drop-down list, choose **Enable**. Step 7
- **Step 8** Make sure that the **DHCP Interface** drop-down list is set to **management**.
- Step 9 Click Apply.

After provisioning is enabled, a hidden WLAN called CiscoSensorProvisioning is created, and the sensor joins using an EAP-TLS client certificate. This enables the sensor to find the Cisco DNA Center IP address, which is done using DHCP Option 43 or through DNS.

## **Enable Cisco Provisioning SSID on the Cisco Catalyst Wireless Controller**

| Step 1           | Log in to the Cisco Catalyst Wireless Controller GUI. |                                  |                                                                                                    |  |
|------------------|-------------------------------------------------------|----------------------------------|----------------------------------------------------------------------------------------------------|--|
| Step 2           | Fro                                                   | m the left-                      | -navigation pane, choose <b>Configuration</b> > <b>Cloud Services</b> .                                                                                                    |  |
|                  | The                                                   | e Cloud S                        | ervices page appears.                                                                                                    |  |
| Step 3           | In t                                                  | he Netwo                         | rk Assurance tab, do the following:                                                                                                    |  |
|                  | a)<br>b)                                              | From the From the                | <b>Network Assurance Configuration</b> area, set the <b>Service Status</b> toggle to <b>Enabled</b> .<br><b>Provisioning</b> area, set the <b>Provisioning</b> toggle to <b>Enabled</b> . |  |
| Step 4<br>Step 5 | (Op<br>Cli                                            | otional) In<br>ck <b>Apply</b> . | the VLAN Interface field, enter the name of the VLAN interface.                                                                                                    |  |
|                  | Aft                                                   | er Provisio                      | oning is enabled, a hidden WLAN called CiscoSensorProvisioning is created.                                                                                                    |  |
|                  | The                                                   | e following                      | g error message appears in the bottom-right corner of the window.                                                                                                    |  |
|                  | <b>Err</b><br>CLI                                     | or in Co<br>Line 2               | <b>nfiguring</b><br>Please associate the wlan and policy profile CiscoSensorProvisioning to the desired AP.                                                                               |  |
|                  | Not                                                   | <b>e</b> 7                       | This message is not an error. The message provides information about the action that must be performed.                                                                                   |  |
| Sten 6           | Ver                                                   | ify that th                      | e <b>CiscoSensorProvisioning</b> policy profile is created                                                                                                    |  |
| 0.00             | a)                                                    | From the                         | left-navigation pane, choose <b>Configuration</b> > <b>Policy</b> .                                                                                                    |  |
|                  | ,                                                     | The Polic                        | cy Profile page appears.                                                                                                    |  |
|                  | b)                                                    | Verify that                      | at the CiscoSensorProvisioning policy appears under the Policy Tag Name column.                                                                                                    |  |
| Step 7           | Ass                                                   | sociate the                      | WLAN and policy profile <b>CiscoSensorProvisioning</b> to the appropriate AP. Do the following:                                                                                           |  |
|                  | a)                                                    | From the                         | left-navigation pane, choose <b>Configuration</b> > <b>Tags</b> .                                                                                                    |  |
|                  |                                                       | The Man                          | age Tags page appears.                                                                                                    |  |
|                  | b)                                                    | In the <b>Po</b> l               | licy tab, click Add.                                                                                                    |  |
|                  | c)                                                    | In the Na                        | me field, enter a unique name for the Policy Tag.                                                                                                    |  |
|                  | d)                                                    | Click Ad                         | d.<br>WI AN Droffle drag down list shaces Circo Sensor Droginianing                                                                                                    |  |
|                  | e)<br>f)                                              | From the                         | Policy Profile drop-down list, choose CiscoSensorProvisioning.                                                                                                    |  |
|                  | r)<br>g)                                              | Click ✓.                         | Toney Trome dop down hst, choose elseborisori rovisioning.                                                                                                    |  |
|                  | h)                                                    | Click Sav                        | ve & Apply to Device to save the Policy Tag.                                                                                                    |  |
|                  |                                                       | Note                             | Changing the Policy Tag on an AP may cause clients associated with the AP to disconnect and reconnect.                                                                                    |  |

### **Provision a Wireless or Sensor Device**

This procedure explains how to claim a device from the Plug and Play Devices list. Alternatively, you can claim a device from the device details window by clicking **Claim**.

#### Before you begin

- Ensure that Cisco network devices to be provisioned have a supported software release and are in a factory default state. If you are using a network device that was previously configured or is in an unknown state, see the device clean-up and reset details in the Network Plug and Play Troubleshooting Guide for Cisco DNA Center.
- Define the site within the network hierarchy. See Design Network Hierarchy.
- Define the CLI and SNMP credentials for the devices.

## Ø

Note

You can claim wireless devices using CLI, SNMPv2c, or SNMPv3 credentials. If you use SNMPv2c, provide both Read Only and Read Write credentials.

 Optionally, ensure that the software images for any Cisco Catalyst 9800-CL devices to be provisioned are uploaded and marked as golden in the Image Repository, if you want to deploy images.

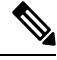

**Note** The image deployment process used by Plug and Play during Day-0 provisioning is not the same as that used when updating a device image later. During Plug and Play provisioning, there are no device prechecks, auto flash cleanup, or postchecks done, as it is expected that devices are in the factory default state.

- For provisioning a sensor device, ensure that the sensor is reachable through the Cisco DNA Center enterprise IP address (private/enp9s0). A DHCP option 43 string makes the device reachable in unclaimed mode in Cisco DNA Center; however, to claim the device, it must be reachable from the interface enp9s0 IP address. In the DHCP server, configure the NTP server (DHCP option 42) and the vendor-specific DHCP option 43 with ACSII value "5A1D;B2;K4;I172.16.x.x;J80;", where 172.16.x.x is the virtual IP address of Cisco DNA Center associated with the enp9s0 interface.
- **Step 1** From the top-left corner, click the menu icon and choose **Provision** > **Plug and Play**.
- **Step 2** View the devices in the table.

You can use the search bar to find specific devices.

- **Step 3** Check the check box next to the device or devices that you want to claim.
- **Step 4** From the menu bar above the device table, choose Actions > Claim.
- **Step 5** (Optional) In the **Assign Site** window, do the following:
  - a) Change the device hostname, if needed.
  - b) Assign a site by doing any of the following:
    - To assign a different site to each device, click **Assign**, and from the **Select a Site** drop-down list, choose a site.

- To assign the same site as the first device to all other devices, in the Actions column, hover your cursor over the ellipsis icon ••• and choose Apply Site to All.
- To assign a site from any device to some other devices, in the Actions column, hover your cursor over the ellipsis icon ••• and choose Assign this Site to Other Devices, choose the devices, and click Assign.
- To clear the site assigned to the devices, click Clear Site.

If the wireless network profile associated with the assigned site has an onboarding template, Cisco DNA Center uses this template for PnP onboarding.

#### Note In the System > Settings > Device Settings > PnP AP Location window:

- If the **Configure AP Location** check box is checked, Cisco DNA Center assigns this site as the AP location during PnP onboarding.
- If the **Configure AP Location** check box is unchecked, Cisco DNA Center does not configure this site as the AP location during PnP onboarding. You can configure the AP location using the **Configure Access Points** workflow.

For more information, see "Configure AP Location for PnP Onboarding" in the *Cisco DNA Center* Administrator Guide.

- c) Click Next.
- **Step 6** In the Assign Configuration window, do the following:
  - a) In the **Configuration** column, click **Assign** for the device that you want to configure.
  - b) If the device configuration doesn't need any changes, click Cancel and proceed to next step. Otherwise, change or configure any of the following settings:
    - **Device Name**: Change the device hostname, if needed.
    - **Image**: From this drop-down list, choose a golden software image to apply to the device. If there is only one golden image for this device type in the image repository, it is chosen by default.
    - **Template**: From this drop-down list, choose an onboarding configuration template to apply to the device. If there is only one onboarding configuration template defined for this device type, it is chosen by default.
    - **Note** If you have not assigned the device to a site, you must choose a template for the device to proceed further.
    - Catalyst Wireless LAN Controller Settings: For a wireless controller, enter values in the following fields: Wireless management IP, Subnet mask, Gateway, IP interface name, and optionally, VLAN ID.

If you are on a Cisco DNA Center controller that has an IPv6 address, you must enter IPv6 values for the first three fields. If you are on a controller that has an IPv4 address, you must enter IPv4 values for these fields.

- For an AP device, in the Radio Frequency Profile drop-down list, choose a radio frequency profile to apply to the device. This may be set if you designated one profile as a default.
- For a Mobility Express device, enter values in the following fields: Wireless management IP, Subnet mask, and Gateway.
- For a wireless sensor device, in the **Sensor Settings** drop-down list, choose the sensor device profile (backhaul) to apply to the device.

- **Note** For Cisco Aironet 1800s Active Sensor earlier than Release 1.3.1.2, make sure that you do not choose the sensor device profile **CiscoProvisioningSSID**. Instead, choose your own SSID for backhaul purposes.
- If you made any changes, click Save; otherwise, click Cancel to return to the list and configure other devices.
- c) From the Clear Configuration drop-down list, choose any the following options:
  - Clear Device Certificates: Choose this option and check the check box adjacent to each of the devices that you want to clear the certificate from, and click Clear.
  - Clear Images: Choose this option and check the check box adjacent to each of the devices that you want to clear the image from, and click Clear.
  - Clear Templates: Choose this option and check the check box adjacent to each of the devices that you want to clear the template from, and click Clear.
  - Clear License Levels: Choose this option and check the check box adjacent to each of the devices that you want to clear the license level from, and click Clear.
- d) To apply an image or template from one device to other devices, in the Actions column, hover your cursor over the ellipsis icon ••• and choose Apply Image to Other Devices or Apply Template to Other Devices.

For wireless controller devices, you can apply the device license level to other devices by clicking **Apply License Level to Other Devices**.

- e) If you selected multiple devices to provision, click **Assign** for the next device in the list and repeat the configuration steps, until you have done this for all devices.
- f) After you have configured all the devices, click Next.
- **Step 7** In the **Provision Templates** window, select the template from **Devices** area and enter your domain name in **domain** field and click **Next**.
- **Step 8** In the **Summary** window, view details about the devices and their configuration preview.
- **Step 9** Check the **Device Configuration** column for each device to see if the configuration preview was successful.

If the preview shows an error, you can click the **Actions** link in the error message above the table to see what actions you need to take. You can click an action to open a new tab with the window where a change is needed. You must resolve any issues before claiming the device, to avoid provisioning errors. You may need to go back to the **Assign Configuration** step and change the configuration, revisit the **Design** area to update network design settings, or resolve any network connectivity issues. After you have resolved the problem, you can go back to this tab, click **Retrying getting Day-0 configuration preview for failed device(s)**, and click **OK**. Ensure that the wireless controller that is managing a device has been added to the inventory and assigned to the site where the wireless device is assigned.

- **Step 10** In the **Device Configuration** column, click **Preview Configuration** to review the configuration.
- Step 11 Click Claim.
- **Step 12** In the confirmation dialog box, click **Yes** to claim the devices and start the provisioning process.
  - **Note** If there is a conflicting operation for the selected site, to proceed with the current configuration, you must either wait for the existing, scheduled, or pending-review operations to complete or discard the operations.

#### What to do next

If you have configured network settings, provision these settings on the devices. For more information, see the "Complete the Provisioning Process" in the *Cisco DNA Center User Guide* 

# **Monitor and Troubleshoot Network Health with Sensors**

### **Monitor and Troubleshoot Network Health with All Wireless Sensors**

Use this procedure to get a global view of the network health from the data received from all wireless sensors.

#### Before you begin

Make sure you have added and scheduled sensor-driven tests. See Create and Run Sensor-Driven Tests Using Templates, on page 22.

 Step 1
 From the top-left corner, click the menu icon and choose Assurance > Dashboards > Wireless Sensors.

 Figure 1: Wireless Sensors Dashboard

|                                                                                                    |                                                                                                | 0.22                                                                        | May 6, 2020 2:29 PM                 |
|----------------------------------------------------------------------------------------------------|------------------------------------------------------------------------------------------------|-----------------------------------------------------------------------------|-------------------------------------|
|                                                                                                    |                                                                                                | © 7 Days: Apr 29, 5:00 pm – May 06, 5:00 pm                                 | et All Sites // Filter (0)          |
| 5.900<br>1 1 1 1 1 1 1 1 1 1<br>6p 4/30 6a 12p 6p 5/1 6a 12p 6p 5/2 6a 12p                                                                                                    | і і і і і і<br>бр. 513 ба 12р бр. 514                                                          | г і і і і і і і<br>ба 12р бр 535 ба 12р бр                                  | 5:00p<br>i i i<br>5/6 6a 12p 0      |
| Overall Summary<br>Total Sensors: 8 ()<br>Runnor: 6<br>Unreachable: 1<br>Linreachable: 1<br>Painter<br>+ 7 d'is Failure<br>+ 7 d'is Failure | a Qis Fallure 6 d<br>4.810 Tests<br>Arthor Services 9<br>-15% Fallure • < 1% Fallure • No Data | 4% Failure<br>4.458 Tests<br>Informance N/A<br>0 Tests<br>App. Connectivity | O% Failure<br>17,136 Tests<br>Email |
| Test Results May 6, 2020 1:00 PM to May 6, 2020 5:00 PM                                                                                                    |                                                                                                |                                                                             |                                     |
| Find the m                                                                                                    | ost problematic: Sites 🗸 by Al                                                                 | II Tests 🗸                                                                  |                                     |
| Worst Location                                                                                                    | Largest Health Drop by Location                                                                | on Most Common Test Failure                                                 | 8 1.                                |
| Location: Global/San Jose<br>Reason: 79% Onboarding: Association Failure                                                                                                    | Location: Global/New York<br>Reason: Performance: iPerf Failure                                | Reason: iPerf: Server Unreachabl<br>Test: iPerf                             | le                                  |
|                                                                                                    |                                                                                                | Show Data for Impacted Top 5                                                | Y                                   |
|                                                                                                    |                                                                                                |                                                                             |                                     |

#### **Step 2** Use the **Wireless Sensors** dashboard top-menu bar for the following functionality:

| Timeline Area              |                                                                                                    |
|----------------------------|----------------------------------------------------------------------------------------------------|
| ltem                       | Description                                                                                                    |
| 0                          | Enables you to display data within a specified time range on the dashboard. Do the following:                                                                                    |
| Time Range setting         | <ul> <li>a. From the drop-down menu, choose the length of the range: 3 Hours, 24 Hours, or 7 Days.</li> </ul>                                                                    |
|                            | <b>b.</b> Specify the <b>Start Date</b> and time; and the <b>End Date</b> and time.                                                                                              |
|                            | c. Click Apply.                                                                                                    |
| <i>6</i> <sup>1</sup> 0    | Enables you to choose the data displayed on the dashboard from the selected locations in your network. Check the check boxes for the sites, buildings, or floors in your network |
| Hierarchy Location setting | to display its sensor data on the dashboard.                                                                                                    |
|                            | Note You can't exclude all locations from displaying data on the dashboard.<br>Unchecking all locations results in data from all locations to be displayed on the dashboard.     |
| Filter icon                | Enables you to choose the data displayed on the dashboard based on SSIDs and radio frequency bands.                                                                              |
|                            | To add filters:                                                                                                    |
|                            | a. Click Filter.                                                                                                    |
|                            | <ul> <li>From the drop-down menu, click the SSID tab and check the check boxes for the desired SSIDs.</li> </ul>                                                                 |
|                            | c. From the drop-down menu, click the <b>Band</b> tab and select the radio button for <b>2.4 GHz</b> or <b>5 GHz</b> .                                                           |
|                            | d. Click Apply.                                                                                                    |
|                            | To remove all selected filters:                                                                                                    |
|                            | a. Click the Filter icon.                                                                                                    |
|                            | b. Click Clear Filters.                                                                                                    |

**Step 3** Use the **Timeline** to view the percentage of overall test failures for a specific time within a time range.

The time range is determined by what is configured in the  $\bigcirc$  setting above the timeline.

The blocks in the timeline represents a specific time window within the time range. The period of time for each block is determined by time range set for the timeline:

- For a **3 Hours** time range, each block represents 15 minutes.
- For a 24 Hours time range, each block represents 30 minutes.
- For a 7 Days time range, each block represents 4 hours.

The blocks are color-coded to indicate the severity of percentage of test failures.

Hover your cursor over a block to view a breakdown of percentage of test result failures for each test category.

**Step 4** Use the **Overall Summary** dashlet for the following functionality:

| Overall Summary Dashl | et de la constance de la constance de la constance de la constance de la constance de la constance de la consta                                                                              |                                                                                                    |  |  |  |  |
|-----------------------|----------------------------------------------------------------------------------------------------|----------------------------------------------------------------------------------------------------|--|--|--|--|
| ltem                  | Description                                                                                                    | -                                                                                                    |  |  |  |  |
| Total Sensors area    | Provides an overall view of all the sensors in your network and their status. The following are the status types of the sensor:                                                              |                                                                                                    |  |  |  |  |
|                       | • Idle: The sensor is onboarded and does not have any scheduled tests.                                                                                                    |                                                                                                    |  |  |  |  |
|                       | • <b>Running</b> : The sensor is onboarded and is included in a test suite or test template                                                                                                  | e.                                                                                                    |  |  |  |  |
|                       | • Unreachable: No heartbeat received from the sensor.                                                                                                    |                                                                                                    |  |  |  |  |
|                       | Click the hyperlinked number next to the status type to open a slide-in pane that displ<br>the sensors with that status.                                                                     | Click the hyperlinked number next to the status type to open a slide-in pane that displays the sensors with that status. |  |  |  |  |
|                       | In the slide-in pane, you can click the sensor name under the <b>Name</b> column to get a 3 view of that sensor. See Monitor and Troubleshoot Network Health with a Wireless Senson page 11. | 60°<br>sor,                                                                                                    |  |  |  |  |
| Total Tests           | Displays the total number of tests performed by all sensors and a breakdown of the teresults based on the following test categories:                                                         | est                                                                                                    |  |  |  |  |
|                       | Onboarding                                                                                                    |                                                                                                    |  |  |  |  |
|                       | RF Assessment                                                                                                    |                                                                                                    |  |  |  |  |
|                       | Network Services Performance                                                                                                    |                                                                                                    |  |  |  |  |
|                       | App. Connectivity                                                                                                    |                                                                                                    |  |  |  |  |
|                       | Email                                                                                                    |                                                                                                    |  |  |  |  |
|                       | You can click a test category to open a slide-in pane with additional details about its results.                                                                                             | test                                                                                                    |  |  |  |  |
|                       | In the slide-in pane, click the test type tabs on the left to populate the slide-in pane w data from the test type. The slide-in pane displays the following:                                | rith                                                                                                    |  |  |  |  |
|                       | • A chart that displays the test results, future trends, and list of APs used in the test                                                                                                    | sts.                                                                                                    |  |  |  |  |
|                       | <b>Note</b> For the <b>RF Assessment</b> test category, the chart displays the KPIs darate and SNR, instead of test results.                                                                 | ata                                                                                                    |  |  |  |  |
|                       | • Data type categories: <b>Top Failure Reasons</b> (if applicable), <b>Top APs, Top Location</b><br><b>Top Bands</b> , and <b>Top SSIDs</b> (if applicable).                                 | ons,                                                                                                    |  |  |  |  |
|                       | • A table with detailed data of the sensors that ran the tests.                                                                                                    |                                                                                                    |  |  |  |  |
|                       | You can click the data segments from the data type categories to filter the data the appears in the table.                                                                                   | hat                                                                                                    |  |  |  |  |

| <b>Overall Summary Dash</b> | let                                                                                                    |
|-----------------------------|----------------------------------------------------------------------------------------------------|
| ltem                        | Description                                                                                                    |
| 🖋                           | Enables you to customize the thresholds of the color-coded ranges that indicate the severity of percentage of test result failures.                                                   |
| Luit Threshold              | <ul> <li>&gt; 30% Failure</li> <li>15% - 30% Failure</li> <li>1% - 15% Failure</li> <li>&lt; 1% Failure</li> <li>To customize the thresholds:</li> </ul>                              |
|                             | <ul> <li>a. Click the edit () icon.</li> <li>b. In the Edit Threshold menu, enter the percentage values in the fields for each color-coded range.</li> <li>c. Click Apply.</li> </ul> |

**Step 5** Use the **Test Results** dashlet to view the locations in your network with the most sensor test result failures:

| Test Results Dashlet     |                                                                                                    |
|--------------------------|----------------------------------------------------------------------------------------------------|
| ltem                     | Description                                                                                                    |
| Latest tab and Trend tab | These tabs determine the scope of the data that is displayed in the dashlet:                                          |
|                          | • Latest: Displays the data from the selected time window in the timeline on the top of the window.                   |
|                          | • <b>Trend</b> : Displays data from the last 24 hours.                                                                |
| Heatman View and Card    | This toggle button allows you to change the view of the dashlet to the <b>Heatmap View</b> and the <b>Card View</b> . |
| View toggle              | The <b>Heatmap View</b> is displayed by default.                                                                      |

| Test Results Dashlet |                                                                                                    |
|----------------------|----------------------------------------------------------------------------------------------------|
| ltem                 | Description                                                                                                    |
| 📕 Heatmap View       | Displays the top 5 rankings of the following statistical categories at the top of the dashlet:                                                                                                    |
|                      | • Worst Location, Buildings, Floors, or Sensors: Sites, buildings, floors, or sensors with the highest test result failure percentage.                                                                                                    |
|                      | • Largest Health Drop by Location, Buildings, Floors, or Sensors: Sites, buildings, floors, or sensors with the largest sudden drop.                                                                                                    |
|                      | • Most Common Test Failure: Test types that had the highest test result failures.                                                                                                    |
|                      | Only the top spot for each statistical category is displayed. Click <b>Show Data for Impact Top 5</b> to see the complete rankings.                                                                                                    |
|                      | Below the rankings is a heatmap representation of the sensor test result failures. In the heatmap, the blocks are color-coded to indicate the severity of percentage of test result failures.                                                                                  |
|                      | • Use the drop-down lists in the <b>Find the most problematic</b> area to sort the data that is displayed in the rankings and heatmap. In the first drop-down list you can sort the data by locations or sensors. In the second drop-list you can sort the data by test types. |
|                      | • Use the search field to filter the heatmap for specific locations or sensors.                                                                                                    |
|                      | • Hover your cursor over a block to view the exact percentage value for test result failures.                                                                                                    |
|                      | • Click a color-coded block to open a slide-in pane with further details about the test results at that intersect.                                                                                                    |
| Card View            | Displays the data in a card format for high-level monitoring and comparison.                                                                                                    |
|                      | Use the drop-down lists in the <b>Find the most problematic</b> area to sort the data.                                                                                                    |

# Monitor and Troubleshoot Network Health with a Wireless Sensor

Use this procedure to get a 360° view of a specific wireless sensor. You can view a sensor's test results, performance trends, and neighboring APs. You can also view and download a sensor's event logs.

 Step 1
 From the top-left corner, click the menu icon and choose Assurance > Dashboards > Wireless Sensors.

 The Sensor Dashboard appears.

Step 2 From the Sensors Dashboard, do one of the following:

- In the **Overall Summary** dashlet, click the hyperlinked number from the **Running**, **Idle**, or **Unreachable** areas. Then in the **Sensor Status** slide-in pane, click the hyperlinked name of the sensor.
- In the **Overall Summary** dashlet, click a hyperlinked test category.

In the slide-in pane, click the hyperlinked name of the sensor from the table.

• In the Test Results dashlet, click a color-coded box from the heatmap.

In the slide-in pane, click the hyperlinked name of the sensor from the table.

A 360° view of the sensor appears.

- Step 3 Click the <sup>(S)</sup> Time Range setting at the top-right corner to specify the time range of data that is displayed on the window:
  - a) From the drop-down menu, choose a time range: **3 hours**, **24 hours**, or **7 days**.
  - b) Specify the Start date and time; and the End date and time.
  - c) Click Apply.
- **Step 4** Use the header above the timeline to view the basic information of the sensor such as the sensor's serial number, current state, uptime, backhaul type, IP address, and so on. You can also view and download the sensor's event logs.

To view and download the event logs:

- a) Click View Logs at the end of the header. The Event Logs slide-in pane appears which displays the event logs.
- b) In the **Event Logs** slide-in pane, click **Request Support Bundle** to generate the support bundle file which contains the event logs.

Attention It takes about three to five minutes for a support bundle request to be ready for download.

- c) Click Download Support Bundle to open the download prompt for the support bundle.
- **Step 5** Use the timeline to view the percentage of overall test failures for a specific time within a specified time range. The timeline has the following functionality:
  - Set the time range with the (S) **Time Range** setting above the time line.
  - View the percentage of overall test failures for a specific time window indicated by the blocks in the timeline. You can hover your cursor over a block to view a breakdown of percentage of test result failures for each test category.
- **Step 6** Use the collapsible categories to view information about test results, performance trends, and neighboring APs:

#### **Test Results Category**

Displays a heatmap representation of the sensor test result failures for each tested AP. In the heatmap, the blocks are color-coded to indicate the severity of percentage of test result failures.

- Use the **Test Type** drop-down list to sort the data by test type.
- Use the search field to filter the heatmap for specific APs.
- Hover your cursor over a block to view the exact percentage value for test result failures.
- Click the Latest and Trend tabs to change the scope of data displayed in the category:
  - Latest: Displays the data from the selected time window in the timeline on the top of the window.
  - Trend: Displays data from the last 24 hours.

#### **Sensor Performance Trend Category**

Displays a line graph or chart of the sensor performance data based on test types. For time-based test types, a comparative view is used to display the performance of the current sensor, top performing sensor, and worst performing sensor.

- Use the **Test Type** drop-down list to display data for a specific test type.
- For time-based test types, click + Add Custom Location to add the sensor performance data for a specific location using the menu. You can select the sensor performance for sites, buildings, or floors.

#### **Neighboring APs Category**

Displays the sensor's neighboring APs along with its RSSI in a list view and a map view.

To filter the APs based on frequency bands, use the radio buttons in the Band area.

**Note** The sensor scans for neighboring APs every 30 minutes.

# Manage Sensors and Backhaul Settings

### Manage Sensors in Your Network

Use this procedure to view the onboarded sensors in your network. You can enable SSH, enable the status LED, and change the name for these sensors.

#### Before you begin

Make sure the sensors are assigned to a site.

Step 1From the top-left corner, click the menu icon and choose Assurance > Settings > Sensors.The Sensor List window appears.

#### Figure 2: Sensor List Window

| Find Hierarchy | Total   | 8 Running: 6 (75 | 5%) Idle: 2 | (25%) | Unreachable: | 0 (0%)                        |                       |                     |               |
|----------------|---------|------------------|-------------|-------|--------------|-------------------------------|-----------------------|---------------------|---------------|
| & Global       | √ Filte | r Actions V      |             |       |              |                               | Last updated: 2:49 PM | C EQ Find           |               |
| > 💩 New York   |         | Sensor •         | Status      | SSH   | LED          | Location                      | SCEP Profile          | Last Seen           | Backhaul Type |
| > 🛞 Texas      |         | wired4540        | Running     | On    | On           | /New York/ny-bld-1/ny-floor-1 | Ø MS                  | May 6, 2020 2:48 pm | Wired         |
|                |         | AP70F3.5A88.4DB0 | Running     | On    | On           | an Jose/sjc-bld-1/sjc-floor-1 | SE51                  | May 6, 2020 2:48 pm | Wireless      |
|                |         | AP70F3.5A80.6300 | Running     | Off   | On           | /New York/ny-bld-1/ny-floor-1 | Ø MS                  | May 6, 2020 2:48 pm | Wireless      |
|                |         | AP70F3.5A80.2088 | Running     | On    | On           | an Jose/sjc-bld-1/sjc-floor-1 | Ø ISE52               | May 6, 2020 2:48 pm | Wired         |
|                |         | AP70F3.5A7E.3BC0 | Running     | On    | On           | an Jose/sjc-bld-1/sjc-floor-1 | Ø MS                  | May 6, 2020 2:48 pm | Wireless      |
|                |         | AP70F3.5A7E.26C0 | Running     | On    | On           | an Jose/sjc-bld-1/sjc-floor-1 | Ø MS                  | May 6, 2020 2:48 pm | Wired         |
|                |         | 60C8wireless     | Idle        | On    | On           | ngalore/blg-bld-1/blg-floor-1 | None                  | May 6, 2020 2:48 pm | Wireless      |
|                |         | 5FE0wireless     | Idle        | On    | On           | ngalore/blg-bld-1/blg-floor-1 | ISE52                 | May 6, 2020 2:48 pm | Wireless      |

- **Step 2** Use the left pane to specify the network hierarchy you want to view.
- **Step 3** Click the categories above the table to view the sensors that fit its criteria. The categories are:
  - Total: All the sensors in the selected network hierarchy.
  - Running: Displays the sensors that are currently running tests.
  - Idle: Displays the sensors that have no assigned tests.
  - Unreachable: Displays the sensors that are onboarded but are not responding to Cisco DNA Center.
- **Step 4** You can customize the data that is displayed in the table:
  - a) Click .
  - b) From the menu, check the check boxes of the data you want displayed in the table.
  - c) Click Apply.
- **Step 5** To configure the SSH settings for a sensor, do the following:
  - a) Check the check box of the sensor.
  - b) Hover your cursor over the Actions drop-down list and choose Edit SSH.

The Edit SSH slide-in pane appears.

- c) In the Edit SSH slide-in pane, click the SSH toggle to enable SSH.
- d) In the Username and Password fields, enter the desired SSH credentials.
- e) Click Save.
- **Step 6** To change the status LED of a sensor, do the following:
  - a) Check the check box of the sensor.
  - b) Hover your cursor over the Actions drop-down list and choose Edit LED. The Edit LED slide-in pane appears.
  - c) In the **Edit LED** slide-in pane, click the **LED** toggle to enable or disable the status LED.

| Step 7 | Click Save.                                                                                                    |  |  |  |  |  |  |
|--------|----------------------------------------------------------------------------------------------------|--|--|--|--|--|--|
| Step 8 | To change the name of a sensor, do the following:                                                                                                    |  |  |  |  |  |  |
|        | a) Check the check box of the sensor.                                                                                                    |  |  |  |  |  |  |
|        | b) From the Actions drop-down list, choose Edit Sensor Name(s).                                                                                                    |  |  |  |  |  |  |
|        | The Edit Sensor Name(s) slide-in pane appears.                                                                                                    |  |  |  |  |  |  |
|        | c) In the Edit Sensor Name(s) slide-in pane, enter the name in the Name field.                                                                                        |  |  |  |  |  |  |
|        | d) Click Save.                                                                                                    |  |  |  |  |  |  |
| Step 9 | To enroll the sensors using SCEP Profiles, do the following:                                                                                                    |  |  |  |  |  |  |
|        | a) Check the check box of the sensor.                                                                                                    |  |  |  |  |  |  |
|        | b) From the Actions drop-down list, choose Enroll using SCEP.                                                                                                    |  |  |  |  |  |  |
|        | The <b>Enroll using SCEP</b> slide-in pane appears.                                                                                                    |  |  |  |  |  |  |
|        | c) Choose the SCEP profile from the <b>Select SCEP Profile</b> drop-down list.                                                                                        |  |  |  |  |  |  |
|        | See Manage SCEP Profiles for more information.                                                                                                    |  |  |  |  |  |  |
|        | d) Select the <b>Username</b> and <b>Password</b> and provide the required details. If you choose the <b>Custom</b> username option, then select <b>No Password</b> . |  |  |  |  |  |  |
|        | e) Click Save.                                                                                                    |  |  |  |  |  |  |

f) To check status, see the SCEP Profile column in the Sensor List window. A green check mark (✓) indicates success and a red X icon indicates failure. Hover your cursor over the ✓ or X icon to get more information.

# **Manage Backhaul Settings**

Use this procedure to view, create, and manage backhaul configurations for wireless sensors. A wireless sensor requires a backhaul SSID to communicate with Cisco DNA Center.

For information about a persistent wireless backhaul connection, see Persistent Wireless Backhaul Connections on Sensor Devices, on page 17.

**Step 1** From the top-left corner, click the menu icon and choose **Assurance** > **Settings** > **Sensors**.

The Sensor List window appears.

- Step 2 Hover your cursor over the Settings tab and choose Backhaul Settings.
- **Step 3** You can add and manage backhaul SSIDs by doing the following:
  - a) Click + Add Backhaul.

The Create Sensor Backhaul SSID Assignment window appears with two areas: Wired Backhaul and Wireless Backhaul.

- b) In the **Settings Name** field, enter a name for the backhaul SSID.
- c) In the Wired Backhaul area, configure the following:
  - Level of Security: Displays the encryption and authentication type used by the selected SSID. The available security options are:
    - 802.1x EAP: Standard used for passing Extensible Authentication Protocol (EAP) over wired LAN.

- Open: No security or authentication is used.
- EAP Method: If you choose 802.1x EAP, you must choose one of the following EAP methods for user authentication from the drop-down list:
  - EAP-FAST: Enter the username and password in the fields provided.
  - PEAP-MSCHAPv2: Enter the username and password in the fields provided.
  - EAP-TLS: Choose Enroll Using Certificate Bundle or Enroll Using SCEP.

If you choose **Enroll Using Certificate Bundle**, click the drop-down arrow under **Certificate Bundle**, click + **Add New Certificate Bundle**, and enter the username and certificate bundle password.

PEAP-TLS: Choose Enroll Using Certificate Bundle or Enroll Using SCEP.

If you choose **Enroll Using Certificate Bundle**, click the drop-down arrow under **Certificate Bundle**, click + **Add New Certificate Bundle**, and enter the username and certificate bundle password.

- d) In the Wireless Network Name (SSID) area, select the wireless network (SSID) and configure the following.
  - Level of Security: Displays the encryption and authentication type used by the selected SSID. The available security options are:
    - WPA2 Enterprise: Provides a higher level of security using Extensible Authentication Protocol (EAP) (802.1x) to authenticate and authorize network users with a remote RADIUS server.
    - **WPA2-Personal**: Provides a good security using a passphrase or a preshared key (PSK). This allows anyone with the passkey to access the wireless network.

If you select WPA2 Personal, enter the passphrase in the Passphrase text box.

- PSK Format: The available preshared key formats are:
  - ASCII: Supports ASCII PSK passphrase.
  - HEX: Supports 64-character HEX key PSK password.
- Open: No security or authentication is used.
- e) Click Save.
- **Step 4** You can edit the existing backhaul configurations by doing the following:
  - a) Check the check box of the backhaul configuration.
  - b) Hover your cursor over the Actions drop-down list and choose Edit.
- **Step 5** You can delete a backhaul configuration by doing the following:
  - a) Check the check box of the backhaul configuration.
  - b) Hover your cursor over the Actions drop-down list and choose Delete.

### **Persistent Wireless Backhaul Connections on Sensor Devices**

Cisco DNA Center supports a persistent wireless backhaul connection on sensor devices, which means that the wireless connection is "always on" regardless of wireless testing activities.

- With a dedicated backhaul connection, the wireless sensor uses the following two MAC addresses for backhaul and wireless purposes:
  - Base Radio + 0x10 (Backhaul SSID)
  - Base Radio + 0x11 (Test SSID)

The wired sensor uses the Base Radio + 0x10 (Test SSID) MAC address for testing purposes.

- The sensor uses *dual* concurrent radio operations, one for the backhaul connection and the other for wireless tests.
- Backhaul connection interruptions occur during scanning and switching interfaces to test different bands.
- The frequency of backhaul connection disruptions is dependent on the test configuration.
- The backhaul connection is not persistent if both backhaul and test SSIDs are in one band.

# Manage SCEP Profiles

Use this procedure to view, create, and manage Simple Certificate Enrollment Protocol (SCEP) profiles, which are used to enroll wireless sensors.

- **Step 1** From the top-left corner, click the menu icon and choose **Assurance** > **Settings** > **Sensors**.
- Step 2 Click Setting > SCEP Profiles.
- **Step 3** To add and manage a SCEP Profile, do the following:
  - a) Click Add SCEP Profiles.

The Create SCEP Profile window appears.

- b) In the Create SCEP Profile window, provide the following details:
  - SCEP Profile Name: Enter a name for the SCEP profile.
  - URL Base: Enter a valid server.
    - **Note** For **ISE**, enter the following:

http://ISE\_IP\_or\_FQDN\_Name:9090/auth/caservice/pkiclient.exe

For Microsoft CA, enter the following:

http://Microsoft\_SCEP\_IP\_or\_FQDN\_Name/CertSrv/mscep/mscep.dll

- Common Name: Enter a valid name.
- State
- Country Code

- Locality
- Organization
- Organization Unit
- Email
- Server certificate fingerprint
- c) Click Save.
- **Step 4** To edit an existing SCEP Profile, do the following:
  - a) Check the check box next to the SCEP Profile.
  - b) From the Actions drop-down list, choose Edit.
- **Step 5** To delete a SCEP Profile, do the following:
  - a) Check the check box next to the SCEP Profile.
  - b) From the Actions drop-down list, choose Delete.

# **Sensor-Driven Tests**

### **Methods to Create Sensor-Driven Tests in Assurance**

In Assurance, there are two methods for creating a sensor-driven test. Choose one of the following methods:

| Method    | Description                                                                                                    |
|-----------|----------------------------------------------------------------------------------------------------|
| Legacy    | You can create sensor-driven tests using the legacy method (also called <b>Test Suites</b> ).                                                          |
|           | See Create and Run Sensor-Driven Tests Using the Legacy Method, on page 18.                                                                            |
| Templates | You can create sensor-driven tests using templates.                                                                                                    |
|           | With this method, you can create a template of a sensor-driven test, which can<br>be reused for quick deployment to multiple locations in the network. |
|           | See Create and Run Sensor-Driven Tests Using Templates, on page 22.                                                                                    |

### Create and Run Sensor-Driven Tests Using the Legacy Method

Use this procedure to create and run sensor-driven tests with the legacy method (also called Test Suites).

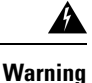

The legacy test method will be deprecated in the near future.

#### Before you begin

If you are using the Cisco Aironet 1800s Active Sensor to run sensor-driven tests, make sure that the sensor is provisioned using PnP, so that it displays under **Inventory**. See Provision the Wireless Cisco Aironet 1800s Active Sensor, on page 2.

**Step 1** From the top-left corner, click the menu icon and choose **Assurance** > **Settings** > **Sensors**.

Step 2 Click the Legacy Tests tab.

The Legacy Tests window appears.

**Step 3** To add a new sensor test, click + **Add Test** in the top-right corner.

The Add Test window appears.

**Step 4** To schedule tests, configure the following settings:

| Setting                 | Description                                                                                                    |
|-------------------------|----------------------------------------------------------------------------------------------------|
| Test Name field         | Enter the name for the test suite.                                                                                                    |
|                         | <b>Note</b> Use only letters, numbers, underscores, hyphens, and periods.                                                                                                    |
| Location drop-down list | Do the following:                                                                                                    |
|                         | <b>a.</b> Choose the sensor location from the drop-down list.                                                                                                    |
|                         | <b>b.</b> Check the check boxes of the radios from the SSID you want to add to the test.                                                                                                    |
|                         | c. If applicable, configure the <b>Credentials</b> settings:                                                                                                    |
|                         | Applicable for WebAuth Enabled SSIDs                                                                                                    |
|                         | For Layer 3 security, if <b>WebAuth</b> is enabled on the SSID, provide the following:                                                                                                    |
|                         | • For <b>WebAuth</b> with user authentication, provide the necessary credentials.                                                                                                    |
|                         | • For <b>WebAuth</b> with <b>Passthrough</b> , you can choose to provide an email address.                                                                                                    |
|                         | • Only Internal Authentication is supported for sensor testing.                                                                                                    |
|                         | • WebAuth is supported on Cisco Wireless Controllers and Cisco<br>Aironet 1800s Active Sensors with Software Release 8.7.                                                                                |
|                         | Applicable for WPA2 Enterprise Enabled SSIDs                                                                                                    |
|                         | The supported methods are EAP-FAST, PEAP-MSCHAPv2, and EAP-TLS.                                                                                                    |
|                         | If you select EAP-TLS, a certificate and its password are required. You can upload a certificate by clicking the <b>Certificate</b> drop-down menu and then clicking <b>Add New Certificate Bundle</b> . |

| Setting                 | Description                                                                                                   |
|-------------------------|----------------------------------------------------------------------------------------------------|
| Interval drop-down menu | Specify the schedule for the sensor test. Options are:                                                        |
|                         | • <b>Daily</b> : The sensor test occurs on an ongoing recurring interval. The default interval is every hour. |
|                         | • Once: The sensor test occurs one time at a specified date and time.                                         |

- **Step 5** Click **Next** to continue to the **Select Tests** step.
- **Step 6** For the **Select Tests** step, configure the following settings:
  - a) Check the check boxes for the **Network Tests** that you want to run, and then enter the required information for those tests:

| Networking Tests        |                                                                                                    |  |  |  |  |
|-------------------------|----------------------------------------------------------------------------------------------------|--|--|--|--|
| Test Type               | Description           Performs a client onboarding test that typically involves association, AAA, and DHCP.                                                                                                    |  |  |  |  |
| Onboarding Tests        |                                                                                                    |  |  |  |  |
|                         | • This option is selected by default and cannot be unselected.                                                                                                    |  |  |  |  |
|                         | • <b>Onboarding Tests</b> is supported on Cisco Aironet 1800s Active Sensors with Software Release 8.8.260.0 and later.                                                                                                    |  |  |  |  |
| DNS Tests               | Resolves IP address for the domain name.                                                                                                    |  |  |  |  |
| Host Reachability Tests | Verifies reachability using the Internet Control Message Protocol (ICMP) echo request.                                                                                                    |  |  |  |  |
| RADIUS Tests            | The sensor acts as a Dot1x supplicant and authenticates through wireless. Dot1x supplicant supports protocols such as Protected Extensible Authentication Protocol (PEAP) with Password Authentication Protocol (PAP) or the Microsoft version of the Challenge-Handshake Authentication Protocol (MS-CHAP). |  |  |  |  |

b) Check the check boxes for the **Performance Tests** that you want to run, and then enter the required information for those tests:

| Performance Tests |                                                                                                    |  |  |  |
|-------------------|----------------------------------------------------------------------------------------------------|--|--|--|
| Test Type         | Description                                                                                                    |  |  |  |
| Speed Test        | If you have a Network Diagnostics Test (NDT) server, enter the IP address of the NTD server in the field provided. If the NDT server is reachable through a proxy server, enter the IP address of the proxy server in the field provided.                                               |  |  |  |
| IPSLA Test        | Runs UDP jitter, UDP echo, packet loss, and latency measurements from the sensor<br>to APs.To run the IPSLA test, choose a Service Level option for each SSID from the<br>drop-down list. Options are Platinum (voice), Gold (video), Silver (best effort),<br>and Bronze (background). |  |  |  |

- **Note** Speed Test and IPSLA Test are supported on Cisco Wireless Controllers and Cisco Aironet 1800s Active Sensors with Software Release 8.8 and later.
- c) Check the check boxes for the **Application Tests** that you want to run, and then enter the required information for those tests:

| Email Tests         |                                                                                           |  |  |  |
|---------------------|-------------------------------------------------------------------------------------------|--|--|--|
| Test Type           | Description                                                                               |  |  |  |
| Email Tests         | Includes the following:                                                                   |  |  |  |
|                     | • <b>POP3</b> : Post Office Protocol3, connects to POP3 server TCP port (110).            |  |  |  |
|                     | • <b>IMAP</b> : Internet Message Access Protocol, connects to IMAP server TCP port (143). |  |  |  |
|                     | • Outlook Web Server: Logs into the Outlook Web Server (OWS) and verifies access.         |  |  |  |
| Web Tests           | Tests for access to the provided URL and verification of the response data.               |  |  |  |
| File Transfer Tests | Tests for file upload and download operations.                                            |  |  |  |
|                     | <b>Note</b> The maximum file size for the sensor test is 5 MB.                            |  |  |  |

**Step 7** Click Next to continue to the Select Sensors step.

**Step 8** For the **Select Tests** step, configure the following settings:

- To set the RSSI threshold value for all APs, do the following:
  - a. Click Thresholds and drag the RSSI Threshold slider to the desired value.
  - b. From the Number of Target APs drop-down list, choose the number of APs you want the sensor to test against.
  - c. Click Apply.
- To select specific APs to test, do the following:
- **a.** Check the check boxes of the sensors you want to use for the test.
- **b.** Click ' in the **Target AP** # column to view the all sensor neighboring APs.
- c. Check the check boxes of the desired APs to test in the Target AP column.
  - Note

• You can choose a maximum number of five APs.

- The sensor's neighboring APs are updated every 30 minutes.
- **Step 9** Click **Next** to create the sensor test.

The new test is added and appears on the Test Suites window.

### **Create and Run Sensor-Driven Tests Using Templates**

Use this procedure to create and run sensor-driven tests using templates. The workflow for sensor-driven tests using templates consists of two parts:

- 1. Create the test template: Configure the test configurations such as the SSIDs to test, test types to use, and the AP coverage.
- 2. Deploy the test template: After a test template is created, select the locations for testing and set the test schedule. After a test template is deployed, it is ready to be run.

Using templates is beneficial if you have a use case that requires a sensor-driven test to be run at different locations and with different schedules. With templates, you can create duplicates that can be deployed for each instance of the test location and schedule. This saves you time from having to recreate the same test for each instance.

#### Before you begin

- If you are using the Cisco Aironet 1800s Active Sensor to run sensor-driven tests, make sure that the sensor is provisioned using PnP, so that it displays under **Inventory**. See Provision the Wireless Cisco Aironet 1800s Active Sensor, on page 2.
- Note that if a sensor test template restarts, all sensors on that template begin running their tests at the same time, which causes the result graphs to show a cyclical pattern.

**Step 1** From the top-left corner, click the menu icon and choose **Assurance** > **Settings** > **Sensors**.

#### Step 2 Click the Test Templates tab.

The **Test Templates** window appears.

#### Figure 3: Test Templates Window

| ction | s 🗸            |                                                                              |                                      | Last updated: 2:48 PM 🛛 🖯                 | Add Sensor Test | EQ Find |
|-------|----------------|------------------------------------------------------------------------------|--------------------------------------|-------------------------------------------|-----------------|---------|
|       | Test Name 🔺    | SSID with Test Types                                                         | AP Coverage                          | Location                                  | Schedule        |         |
|       | sjcdot1x       | 5520-LOCAL-WLAN-1: Onboarding,<br>RF<br>Assessment,<br>Performance           | 2.4GHz: 1, -70dBm<br>5GHz: 1, -70dBm | Global/San Jose/sjo-bld-<br>1/sjo-floor-1 | Ξ Continuous    | Run Now |
|       | EAPTLS         | ISEEAPTLS: Onboarding, RF<br>Assessment,<br>App.Connectivity,<br>Performance | 2.4GHz: 1, -70dBm<br>5GHz: 1, -70dBm | Global/San Jose/sjc-bld-<br>1/sjc-floor-1 | 🖽 Continuous    | Run Now |
|       | 3rd party test | 8540-hidden: Onboarding, RF<br>Assessment,<br>Performance                    | 2.4GHz: 1, -70dBm<br>5GHz: 1, -70dBm | Global/San Jose/sjc-bld-<br>1/sjc-floor-1 | 🖽 Continuous    | Run Now |
|       | NYC            | SensorSSID: Onboarding, RF<br>Assessment, Net.Service,<br>Performance        | 2.4GHz: 1, -70dBm<br>5GHz: 1, -70dBm | Global/New York/ny-bld-<br>1/ny-floor-1   | 🗄 Periodic      | Run Now |
|       | EAPTLS8540     | EAPTLS8540: Onboarding, RF<br>Assessment                                     | 5GHz: 1, -70dBm                      | Deploy Test                               | N/A             |         |

Step 3

To create a new sensor test template, click + **Add Sensor Test**. The wizard for creating a sensor test template appears. **Step 4** For the **Set up Sensor Test** step, configure the following settings:

- Test Template Name: Enter the name for the test.
  - **Note** Use only letters, numbers, underscores, hyphens, and periods.
- SSID Selection: Check the check boxes for the SSIDs you want to include for the sensor test.
- Step 5 Click Next.
- **Step 6** For the **Enter SSID Credentials** step, enter the credentials for the selected SSIDs:
  - For SSIDs with Open security, select the following:
    - Open: For SSIDs with WebAuth passthrough, enter the email address.
    - ISE Guest Portal: Choose the labels for the ISE guest portal.
    - Clearpass Guest Portal: Choose the labels for the Clearpass guest portal and then click Apply.
  - For SSIDs with WPA2 Personal security, enter the password.
  - For SSIDs with WPA2 Enterprise security, enter the EAP method, username, and password.
- **Step 7** Check the **Add Proxy Settings** check box, to enable proxy settings.
- **Step 8** Configure the following proxy settings:
  - Proxy Server
  - Proxy Port
  - Proxy UserName
  - Proxy Password

#### Step 9 Click Next.

- **Step 10** For the **Define Sensor Test Category Details** step, check the check boxes for the test types to include:
  - a) For the **Onboarding** test category, the test types are **Association**, **Authentication**, and **DHCP**.
    - **Note** All of these test types are selected by default and cannot be excluded from the test template.
  - b) For the **RF** Assessment test category, the test types are **Data Rate** and **SNR**.

**Note** All of these test types are selected by default and cannot be excluded from the test template.

- c) For the Network Services Tests test category, select from the following test types:
  - DNS: Resolves IP address for the domain name.
  - RADIUS: The sensor acts as a Dot1x supplicant and authenticates through wireless.
- d) For the **Performance Tests** test category, select from the following test types:
  - Internet (NDT): Performs a speed test using Network Diagnostic Tool (NDT).

If you have a Network Diagnostics Test (NDT) server, enter the IP address of the NTD server in the field provided. If the NDT server is reachable through a proxy server, enter the IP address of the proxy server in the field provided.

• **iPerf3**: iPerf3 test is a tool used to measure network performance. This feature allows you to perform a speed test in the network with a certain amount of traffic to determine whether the test is able to pass through the traffic.

To run the iPerf3 test, check the iPerf3 check box, and then enter the IP address of the iPerf3 server, UDP bandwidth, and port details in the fields provided.

#### iPerf3 Limitations

- You can add up to five iPerf3 servers.
- You can configure each iPerf3 server to use a maximum of five ports per template. Sensors randomly select the port in which it wants to run the iPerf3 test.
- Two sensors cannot connect to the same port concurrently on a given iPerf3 server.
- The "iPerf: Server Busy" error message indicates that there are not enough iPerf3 instances to support the number of the sensors that are running the iPerf3 test.

To resolve this issue, do one of the following:

- Add iPerf3 server instances. To do so, expand the ports that support iPerf3 testing on the existing servers.
- Reduce the number of sensors that are configured to run the iPerf3 test. To do so, create a separate template for iPerf3 testing.
- IP SLA: Runs UDP jitter, UDP echo, packet loss, and latency measurements from sensor to APs.

To run the IPSLA test, choose a **Service Level** option for each SSID from the drop-down list. Options are **Platinum** (voice), **Gold** (video), **Silver** (best effort), and **Bronze** (background).

- e) For the Application Tests test category, select from the following test types:
  - Host Reachability: Tests for reachability using (ICMP) echo request.
  - Web: Tests for access to the provided URL and verification of the response data.
  - FTP: Tests for file upload and download operations

**Note** The maximum file size for the sensor test is 5 MB.

- f) For the **Email** test category, select from the following test types:
  - POP3: Post Office Protocol3, connects to POP3 server TCP port (110).
  - IMAP: Internet Message Access Protocol, connects to IMAP server TCP port (143).
  - Outlook Web Access: Logs into the Outlook Web Server (OWS) and verifies access.

#### Step 11 Click Next.

- **Step 12** For the **Select AP Coverage** step, do the following:
  - a) Select the frequency bands to test with the 2.4GHz and 5GHz check boxes.

|         | b) In the l<br>test age                                                                                                    | <b>Number of Target APs</b> drop-list for the selected bands, choose the number of APs you want the sensor to ainst.                                                                       |  |  |  |  |
|---------|----------------------------------------------------------------------------------------------------|----------------------------------------------------------------------------------------------------|--|--|--|--|
|         | Note                                                                                                    | You can choose a maximum of five APs.                                                                                                    |  |  |  |  |
|         | c) In the                                                                                                    | RSSI Range slider for the selected bands, drag the slider to the desired RSSI.                                                                                                    |  |  |  |  |
| Step 13 | Click Next                                                                                                    | t.                                                                                                    |  |  |  |  |
| Step 14 | For the Su                                                                                                    | <b>mmary</b> step, review the template settings.                                                                                                    |  |  |  |  |
|         | Click Edit                                                                                                    | for the SSIDs or AP Coverage steps to reconfigure its settings.                                                                                                    |  |  |  |  |
| Step 15 | Click <b>Crea</b><br>The test te                                                                                                    | <b>te Test</b> to create the template.<br>mplate is created and a dialog box appears for confirmation.                                                                                     |  |  |  |  |
| Step 16 | For the <b>Do</b><br>and schedu                                                                                                    | <b>ne! Sensor Test Created</b> confirmation window, click <b>Deploy Test to Locations</b> to configure the locations ale for the test template.                                            |  |  |  |  |
|         | Important                                                                                                    | If you return to the <b>Test Templates</b> window without deploying the test, click <b>Deploy Test</b> from the <b>Location</b> column to continue to the next step of deploying the test. |  |  |  |  |
| Step 17 | For the <b>Se</b> l locations the sel locations the sel locations the selection of the selection of the selection | <b>lect Location</b> step, use the hierarchy menu on the left to check the check boxes for the sites, buildings, or hat you want to deploy the test template.                              |  |  |  |  |
| Step 18 | Click Next                                                                                                    | Click Next.                                                                                                    |  |  |  |  |
| Step 19 | For the <b>Set Schedule</b> step, select from one of the options for the test frequency:                                                                                                    |                                                                                                    |  |  |  |  |
|         | • Periodic: Runs the test at specified intervals. Use the Interval drop-down list to select the time between intervals.                                                                                                    |                                                                                                    |  |  |  |  |
|         | • Scheduled: Runs the tests on designated days of the weeks for a specified duration:                                                                                                    |                                                                                                    |  |  |  |  |
|         | <b>a.</b> C                                                                                                    | lick the S, M, T, W, T, F, and S buttons to select the days of the week to run the test.                                                                                                   |  |  |  |  |
|         | <b>b.</b> Fe                                                                                                    | or selected days, specify the start and end time for the test period from the From time pickers.                                                                                           |  |  |  |  |
|         | c. Ir                                                                                                    | the Select Value drop-down menu, select the desired test duration for the test period.                                                                                                    |  |  |  |  |
|         | <b>d.</b> Te                                                                                                    | o add another test period for the selected day, click + Add to add a new row for configuring the test period.                                                                              |  |  |  |  |
|         | <b>e.</b> Te                                                                                                    | o remove a test period, click the trash can icon.                                                                                                    |  |  |  |  |
|         | • Conti                                                                                                    | inuous: The test runs indefinitely and repeats after completion.                                                                                                    |  |  |  |  |
| Step 20 | Click Next.                                                                                                    |                                                                                                    |  |  |  |  |
| Step 21 | For the Su                                                                                                    | <b>mmary</b> step, review the deployment details.                                                                                                    |  |  |  |  |
|         | Click Edit                                                                                                    | for the Location or Schedule steps to reconfigure its settings.                                                                                                    |  |  |  |  |
| Step 22 | Click <b>Dep</b><br>The test ter                                                                                                    | loy Test.<br>mplate appears in the Test Template window.                                                                                                    |  |  |  |  |

**Step 23** Click **Run Now** for the test template to run the test.

### **Manage Sensor-Driven Test Templates**

Use this procedure to manage sensor-driven test templates. You can duplicate and delete sensor-driven test templates, as well as undeploy running sensor-driven test templates.

#### Before you begin

Create sensor-driven test templates. See Create and Run Sensor-Driven Tests Using Templates, on page 22.

**Step 1** From the top-left corner, click the menu icon and choose **Assurance** > **Settings** > **Sensors**.

**Step 2** Click the **Test Templates** tab.

The Test Templates window appears.

#### Figure 4: Test Templates Window

| Sensor L | ist Test Templates | Legacy Tests Setting ~                                                       |                                      |                                           |                 |         |
|----------|--------------------|------------------------------------------------------------------------------|--------------------------------------|-------------------------------------------|-----------------|---------|
| Actions  | ~                  |                                                                              |                                      | Last updated: 2:48 PM 🛛 🖯                 | Add Sensor Test | EQ Find |
|          | Test Name 🔺        | SSID with Test Types                                                         | AP Coverage                          | Location                                  | Schedule        |         |
|          | sjcdot1x           | 5520-LOCAL-WLAN-1: Onboarding,<br>RF<br>Assessment,<br>Performance           | 2.4GHz: 1, -70dBm<br>5GHz: 1, -70dBm | Global/San Jose/sjc-bld-<br>1/sjc-floor-1 | 🖽 Continuous    | Run Now |
|          | EAPTLS             | ISEEAPTLS: Onboarding, RF<br>Assessment,<br>App.Connectivity,<br>Performance | 2.4GHz: 1, -70dBm<br>5GHz: 1, -70dBm | Global/San Jose/sjc-bld-<br>1/sjc-floor-1 | 🗄 Continuous    | Run Now |
|          | 3rd party test     | 8540-hidden: Onboarding, RF<br>Assessment,<br>Performance                    | 2.4GHz: 1, -70dBm<br>5GHz: 1, -70dBm | Global/San Jose/sjc-bld-<br>1/sjc-floor-1 | E Continuous    | Run Now |
|          | NYC                | SensorSSID: Onboarding, RF<br>Assessment, Net.Service,<br>Performance        | 2.4GHz: 1, -70dBm<br>5GHz: 1, -70dBm | Global/New York/ny-bld-<br>1/ny-floor-1   | Periodic        | Run Now |
|          | EAPTLS8540         | EAPTLS8540: Onboarding, RF<br>Assessment                                     | 5GHz: 1, -70dBm                      | Deploy Test                               | N/A             |         |

Showing 5 of 5

- **Step 3** To duplicate a test template, do the following:
  - a) Check the check box for the test template you want to duplicate.
  - b) Choose Actions > Duplicate.
  - c) In the **Input the new Test Name** dialog box, enter the name for the duplicate of test template.
  - d) Click Save.

The duplicate of the test template appears in the **Test Templates** window. To deploy the test, click **Deploy Test** from the **Location** step.

- **Step 4** To delete a test template, do the following:
  - a) Check the check box for the test template you want to duplicate.
  - b) Choose Actions > Delete.
  - c) In the **Warning** dialog box, click **Yes**. The test template is deleted.
- **Step 5** To undeploy a test template, do the following:
  - a) Check the check box for the running test template you want to undeploy.
  - b) Choose Actions > Undeploy.

c) In the **Warning** dialog box, click **Yes**. The test template stops running.

Warning If you undeploy a test template, its location and schedule settings are removed.